## **y**unifi

| QUESTION                           |                                                                                                    | ANSWER                                                                                                    |  |  |  |
|------------------------------------|----------------------------------------------------------------------------------------------------|----------------------------------------------------------------------------------------------------|--|--|--|
| QUESTIONS ON HAJJ SEASON PROMOTION |                                                                                                    |                                                                                                    |  |  |  |
| 1.                                 | What is the offering<br>for Hajj season<br>promotion?                                                            | <ul> <li>Hajj season promotion offer :</li> <li>I. UNI5G Roam Unlimited 1- Day Pass at RM15 (<i>RRP RM35</i>)</li> <li>II. UNI5G Roam Unlimited 45- Days Pass at RM125</li> </ul> Both passes come with unlimited data, including 2GB of high-speed internet daily. This promo is valid from 22 April 2025 to 15 July 2025.                                                                          |  |  |  |
| 2.                                 | What is the<br>preferred network<br>operators in Saudi<br>Arabia?                                                | To get the best experience, we recommend connecting to our <b>preferred network partner – Zain</b> .                                                                                                    |  |  |  |
| 3.                                 | How reliable is the<br>roaming service in<br>terms of network<br>coverage and<br>speed?                          | The speed and coverage are based on the best effort provided by our partner Zain.<br>If you experience any connection issues, just reach out to our Live Chat agent via<br>Roam Assist on the Unifi UniVerse app and let us know your location so we can<br>help right away.                                                                                                    |  |  |  |
| 4.                                 | If I reach the 1GB<br>daily limit, can I still<br>enjoy Internet while<br>roaming without<br>additional charges? | Yes. You may continue browsing without additional charges. However, your Internet speed will reduce to 512Kbps. Your 2GB High-speed Internet will be refreshed every 24 hours from the initial activation time.                                                                                                    |  |  |  |
| 5.                                 | What if I need more<br>than 2GB of high-<br>speed data in a day?                                                 | No worries – your <b>2GB high-speed data resets every 24 hours</b> from the time you activate your pass (applies to 7-, 15-, 30- and 45-day passes).<br>If you need extra high-speed data within the same 24 hours, you can <b>purchase a 1-Day Data Booster</b> anytime.                                                                                                    |  |  |  |
| 6.                                 | What are data<br>roaming passes that<br>available during this<br>promotion period?                               | <ul> <li>Here are the UNI5G Roam passes available :</li> <li>i. UNI5G Roam Middle East Unlimited Data – 1 Day Pass</li> <li>ii. UNI5G Roam Middle East Unlimited Data – 7 Days Pass</li> <li>iii. UNI5G Roam Middle East Unlimited Data – 15 Days Pass</li> <li>iv. UNI5G Roam Middle East Unlimited Data – 30 Days Pass</li> <li>v. UNI5G Roam Middle East Unlimited Data – 45 Days Pass</li> </ul> |  |  |  |

|    |                                                                                                    | Please note that the data roaming passes do not include call and SMS usage.<br>Additionally, a Fair Usage Policy (FUP) applies during roaming. This means that once<br>you've used up the fair usage quota included in your pass, you can still access mobile<br>internet at a reduced speed until the pass expires. For 7-day passes, 15-day passes,<br>30-day passes and 45-day passes, the fair usage quota is refreshed every 24 hours<br>from the initial activation time. |                                      |                                                                                            |                                                                               |  |
|----|----------------------------------------------------------------------------------------------------|----------------------------------------------------------------------------------------------------|--------------------------------------|--------------------------------------------------------------------------------------------|-------------------------------------------------------------------------------|--|
| 7. | How much I will be                                                                                                    | You will be charged at pay-per-use rate as below :                                                                                                    |                                      |                                                                                            |                                                                               |  |
|    | charge for Call and SMS?                                                                                                    | Outgoing Calls                                                                                                    |                                      | RM5.80/min within Saudi Arabia<br>RM9.00/min to Malaysia<br>RM25.00/min to other countries |                                                                               |  |
|    |                                                                                                    | Incoming Calls RM5.80/min                                                                                                    |                                      |                                                                                            |                                                                               |  |
|    |                                                                                                    | SMS                                                                                                    |                                      | RM1.50/SMS                                                                                 |                                                                               |  |
|    |                                                                                                    | Alternatively, you may subscribe to UNI5G Roam Voice & SMS Pass;                                                                                                    |                                      |                                                                                            |                                                                               |  |
|    |                                                                                                    |                                                                                                    | Uni5G Roam Saudi<br>Voice & SMS Pass |                                                                                            | Uni5G Roam Saudi<br>Voice & SMS Pass                                          |  |
|    |                                                                                                    |                                                                                                    | (3 days)                             |                                                                                            | (7 days)                                                                      |  |
|    |                                                                                                    | Price                                                                                                    | RN                                   | <i>I</i> 15                                                                                | RM25                                                                          |  |
|    |                                                                                                    | Call                                                                                                    | • 10 m<br>(60s                       | nins<br>ec/block)                                                                          | <ul> <li>20 mins<br/>(60sec/block)</li> </ul>                                 |  |
|    |                                                                                                    |                                                                                                    | • Call<br>Arab<br>Mala               | within Saudi<br>via and call to<br>aysia.                                                  | <ul> <li>Call within Saudi<br/>Arabia and call to<br/>Malaysia</li> </ul>     |  |
|    |                                                                                                    |                                                                                                    | • 10 S                               | MS                                                                                         | • 25 SMS                                                                      |  |
|    |                                                                                                    | SMS                                                                                                    | SMS                                  | S within Saudi                                                                             | SMS within Saudi                                                              |  |
|    |                                                                                                    |                                                                                                    | to M                                 | alavsia                                                                                    | to Malavsia                                                                   |  |
|    |                                                                                                    | Validity                                                                                                    | 3 d                                  | lays                                                                                       | 7 days                                                                        |  |
|    |                                                                                                    | Country                                                                                                    | Saudi                                | Arabia                                                                                     | Saudi Arabia                                                                  |  |
| 8. | How to purchase the roaming passes?                                                                                                    | Please ensure that you follow below steps to enjoy the best experience when using our UNI5G Roam.                                                                                                    |                                      |                                                                                            |                                                                               |  |
|    | <ol> <li>Download Unifi UniVerse App. You can buy pass, more get Roam support via the app.</li> <li>To use your roaming services;         <ol> <li>Enable International Roaming service from UII.</li> <li>If you use phone with dual SIM card, change to Unifi Mobile.</li> </ol> </li> </ol> |                                                                                                    |                                      |                                                                                            | monitor your usage and<br>n Unifi UniVerse App.<br>age the default setting to |  |

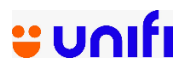

|     |                                                                                                    | <ul> <li>III. Log in Unifi UniVerse App, choose "My Service" and enable<br/>International Roaming.</li> <li>3. How to buy uni5G Roam Pass: <ol> <li>Log in Unifi UniVerse App, click "Buy Add-Ons" and select<br/>"Roaming".</li> <li>Then, choose country "Saudi Arabia" and select your preferred pass.<br/>We have 5 passes; 1 day Unlimited Pass, 7 Days Unlimited Pass, 15<br/>Days Unlimited Pass, 30 Days Unlimited Pass and 45 days Unlimited<br/>Pass.</li> <li>III. Confirm your purchase and the roaming pass will be activated<br/>immediately.</li> </ol> </li> </ul> |  |  |
|-----|----------------------------------------------------------------------------------------------------|----------------------------------------------------------------------------------------------------|--|--|
| 9.  | Are there any<br>special<br>requirements or<br>settings I need to<br>know about when<br>using roaming? | Make sure you enable International Roaming on the phone and activate roaming service in the Unifi UniVerse App.                                                                                                    |  |  |
| 10. | What should I do if I<br>encounter any<br>issues or have<br>questions while<br>roaming abroad?         | <ul> <li>You can follow the steps below :</li> <li>Log in Unifi UniVerse App and click at 'My Support' icon.</li> <li>Click the 'Roam Support' icon.</li> <li>Fill in your details.</li> <li>Select relevant Category and start chatting with our Care Crew.</li> </ul>                                                                                                    |  |  |